## 反対売買による決済注文

## ■反対売買による決済注文

チャート画面上から反対売買により保有ポジションを決済することができます。

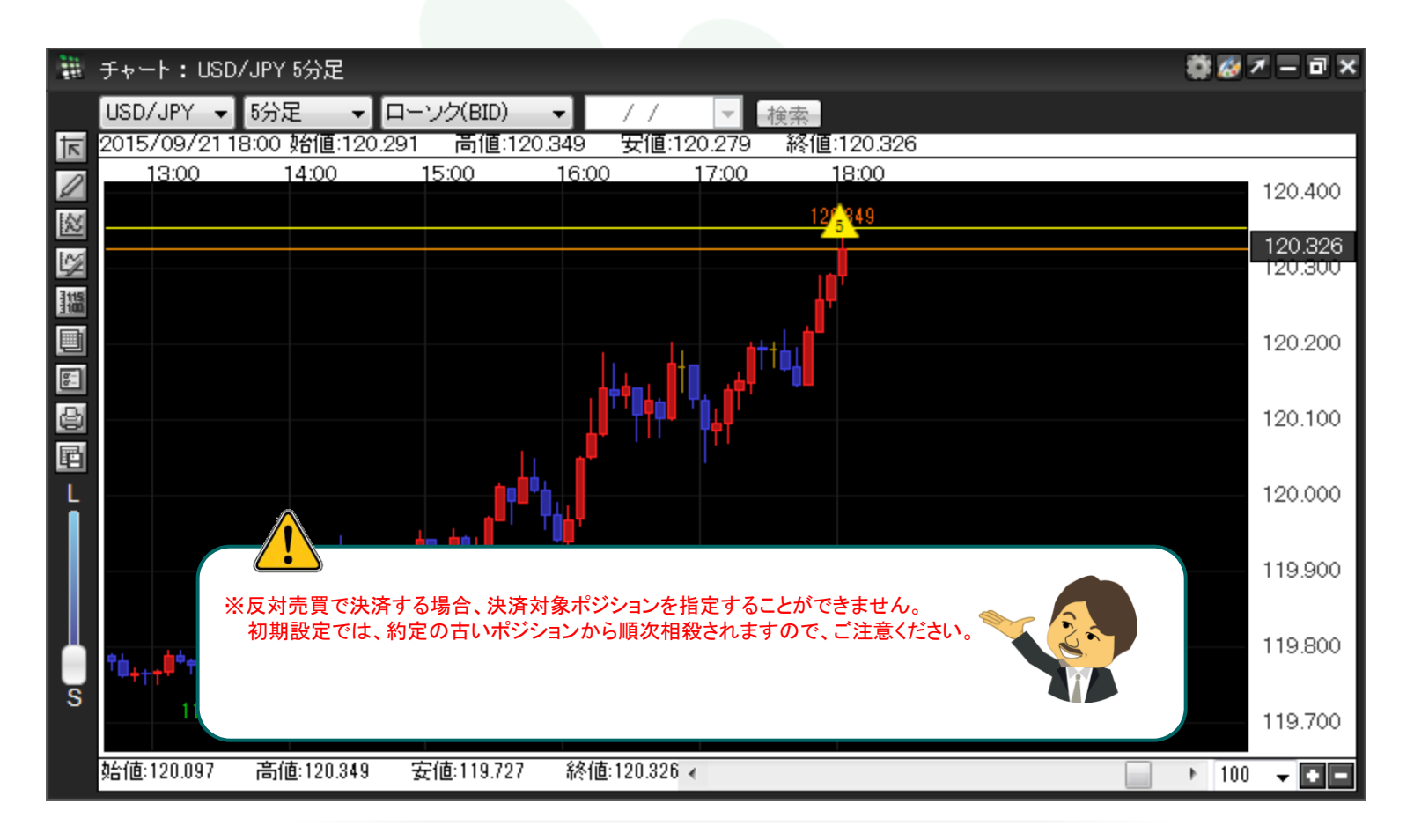

①USD/JPYの買いポジションが1つ(5Lot)あります。チャート画面上で右クリックします。

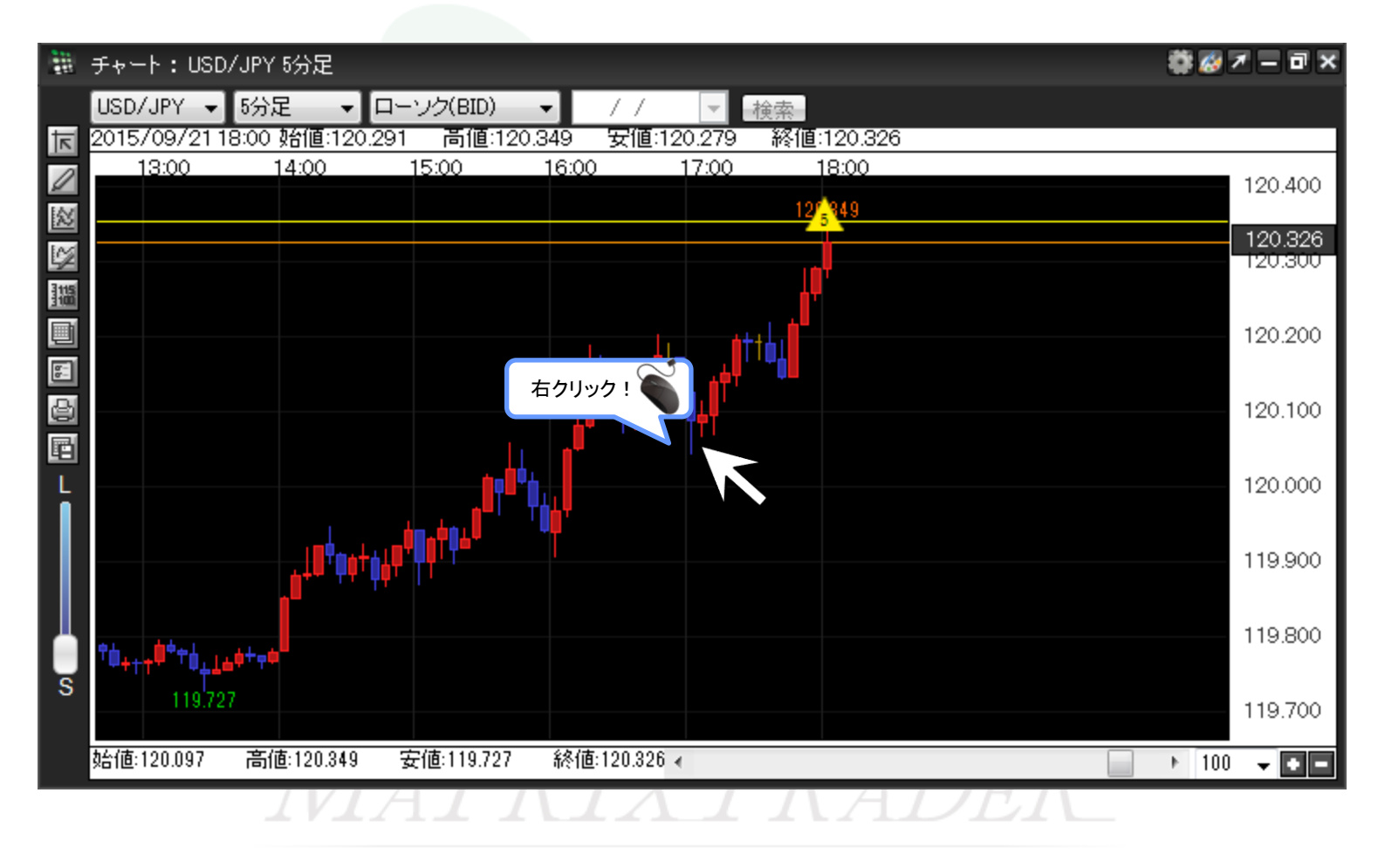

②メニューリストが表示されました。反対売買をするので、【売注文】をクリックします。

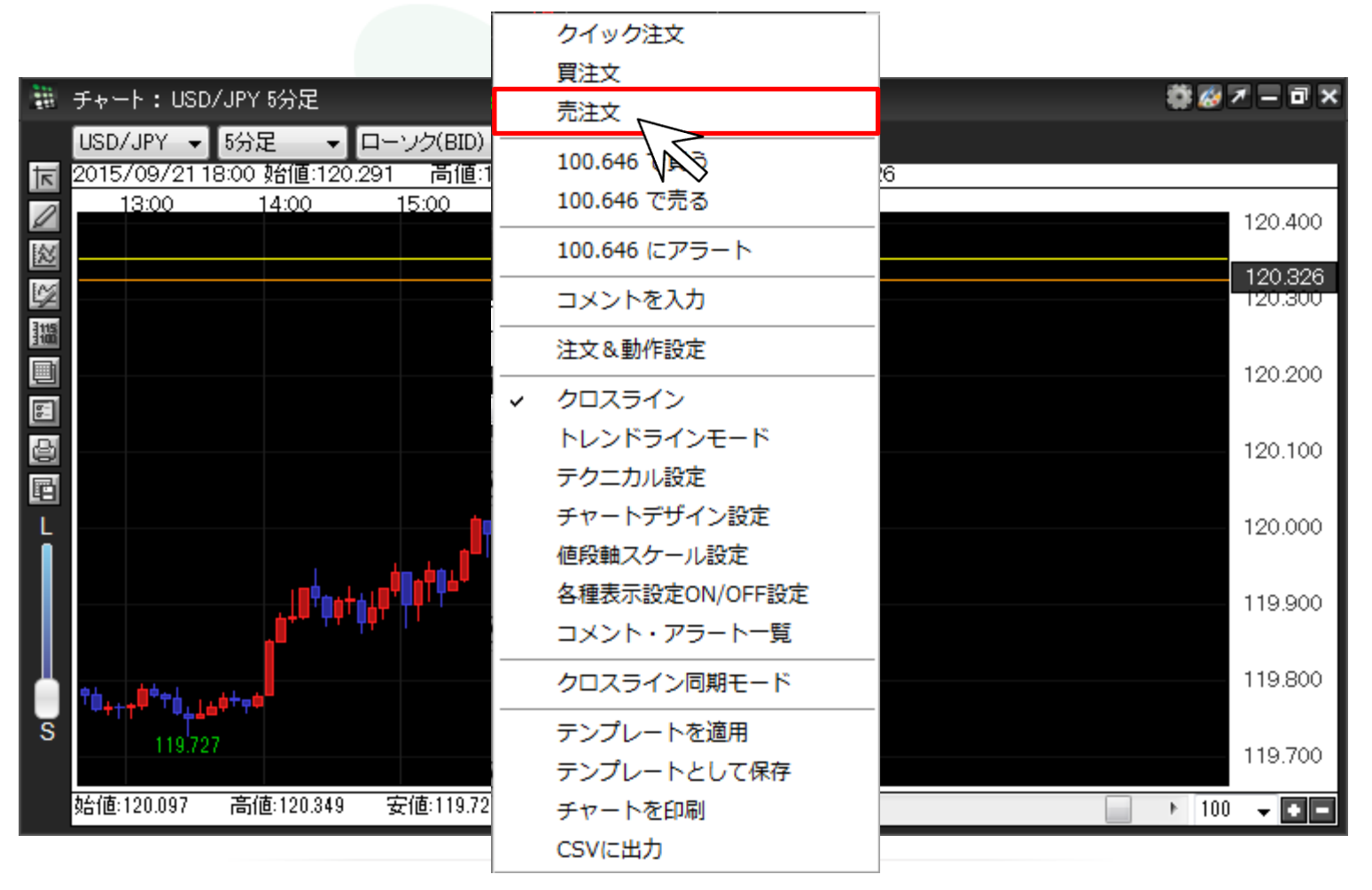

③注文画面が表示されました。注文内容を設定後、【確認画面へ】をクリックします。

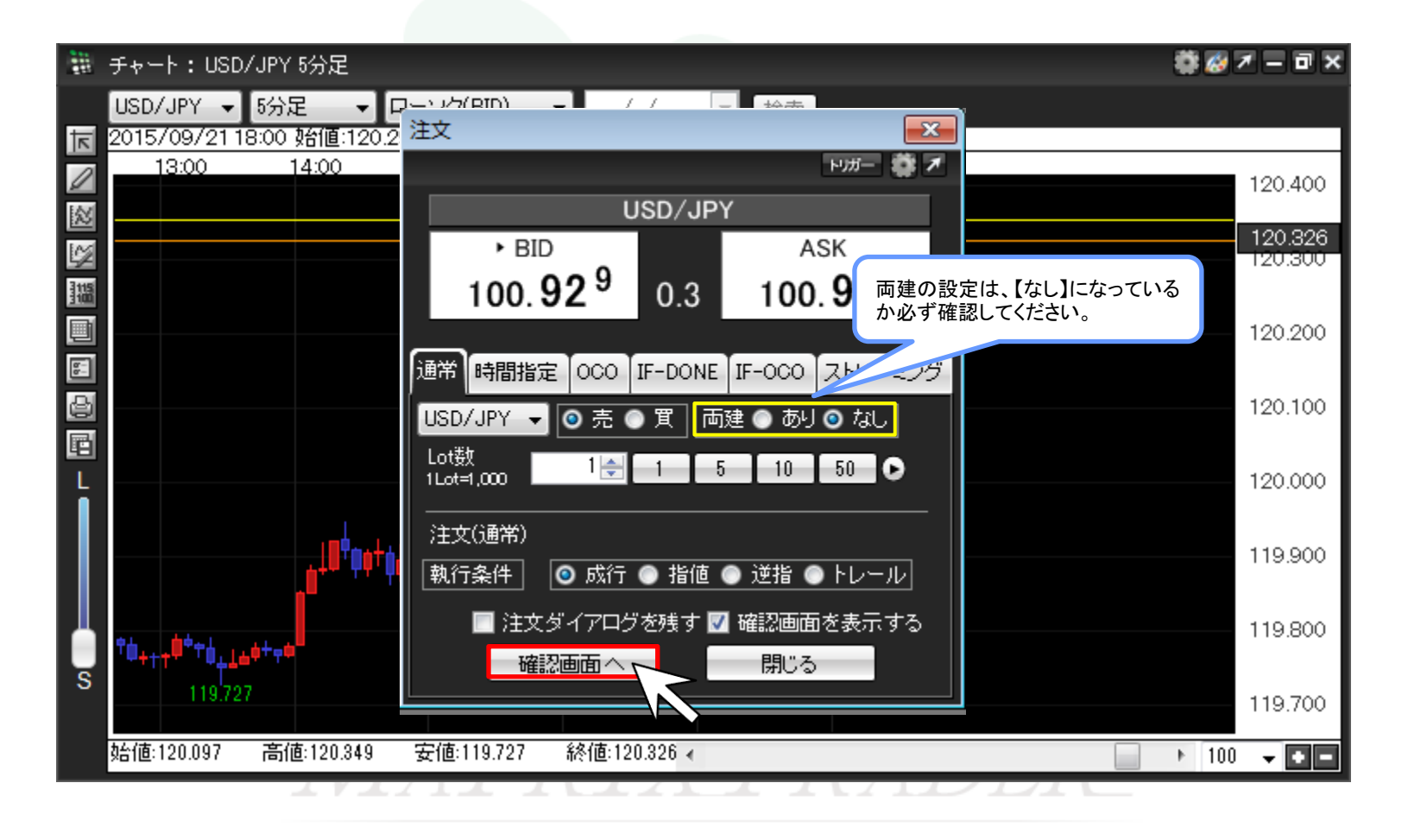

►

④注文内容確認画面がポップアップ表示されますので、内容を確認し、問題なければ【注文】をクリックします。

※初期設定では、注文確認画面がポップアップ表示されます。

非表示にしたい場合は、取引画面上部メニュー【設定】→【注文&動作設定】→【注文動作設定】の【確認画面】で【表示しない】の選択をしてください。

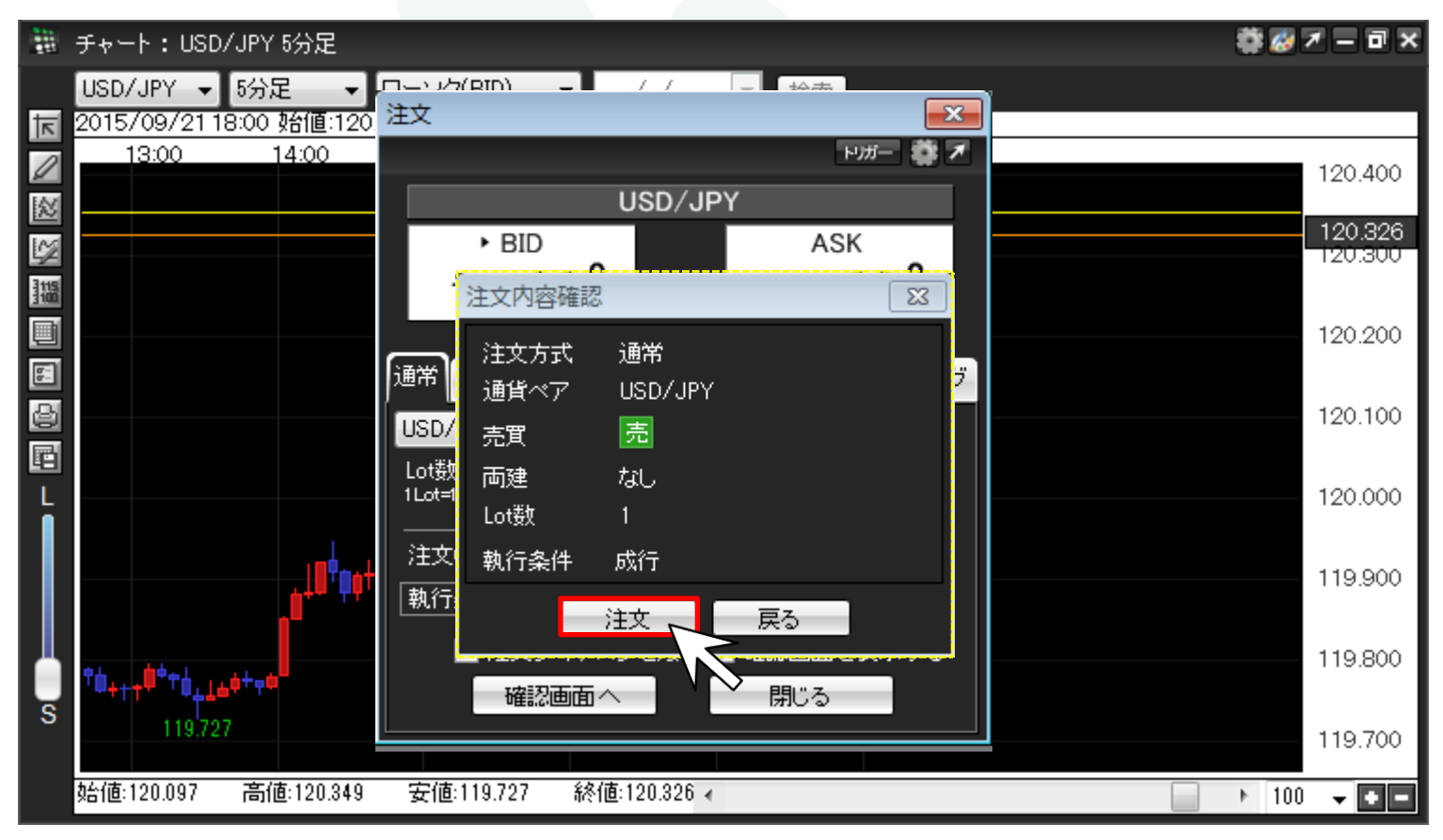

⑤【注文結果】が表示されました。【OK】をクリックし画面を閉じます。

※初期設定では、注文結果画面がポップアップ表示されます。

非表示にしたい場合は、取引画面上部メニュー【設定】→【注文&動作設定】→【注文動作設定】の 【注文・約定受付メッセージ】で【表示しない】の選択をしてください。

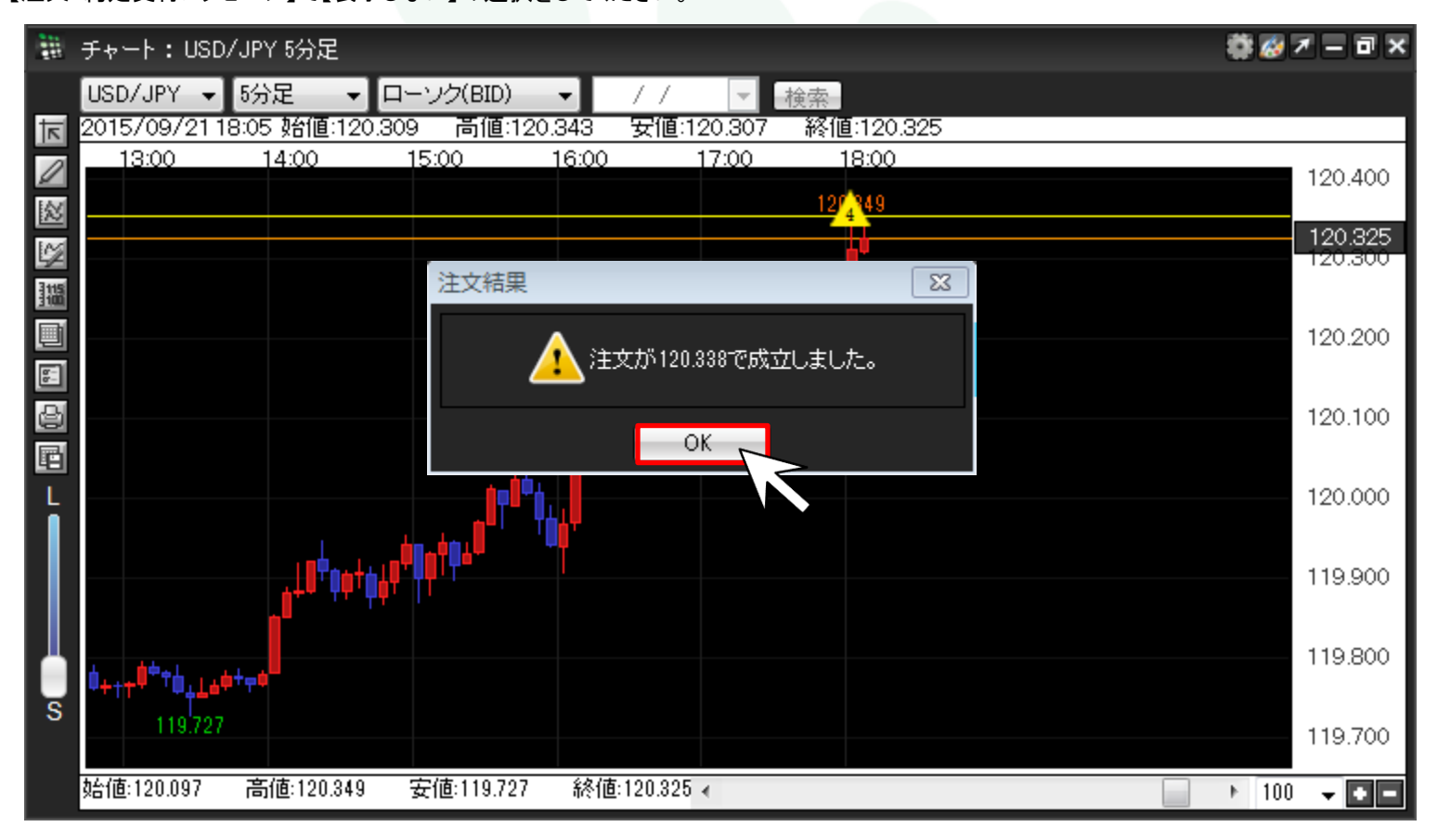

►

## ⑥買ポジションが4Lotになりました。

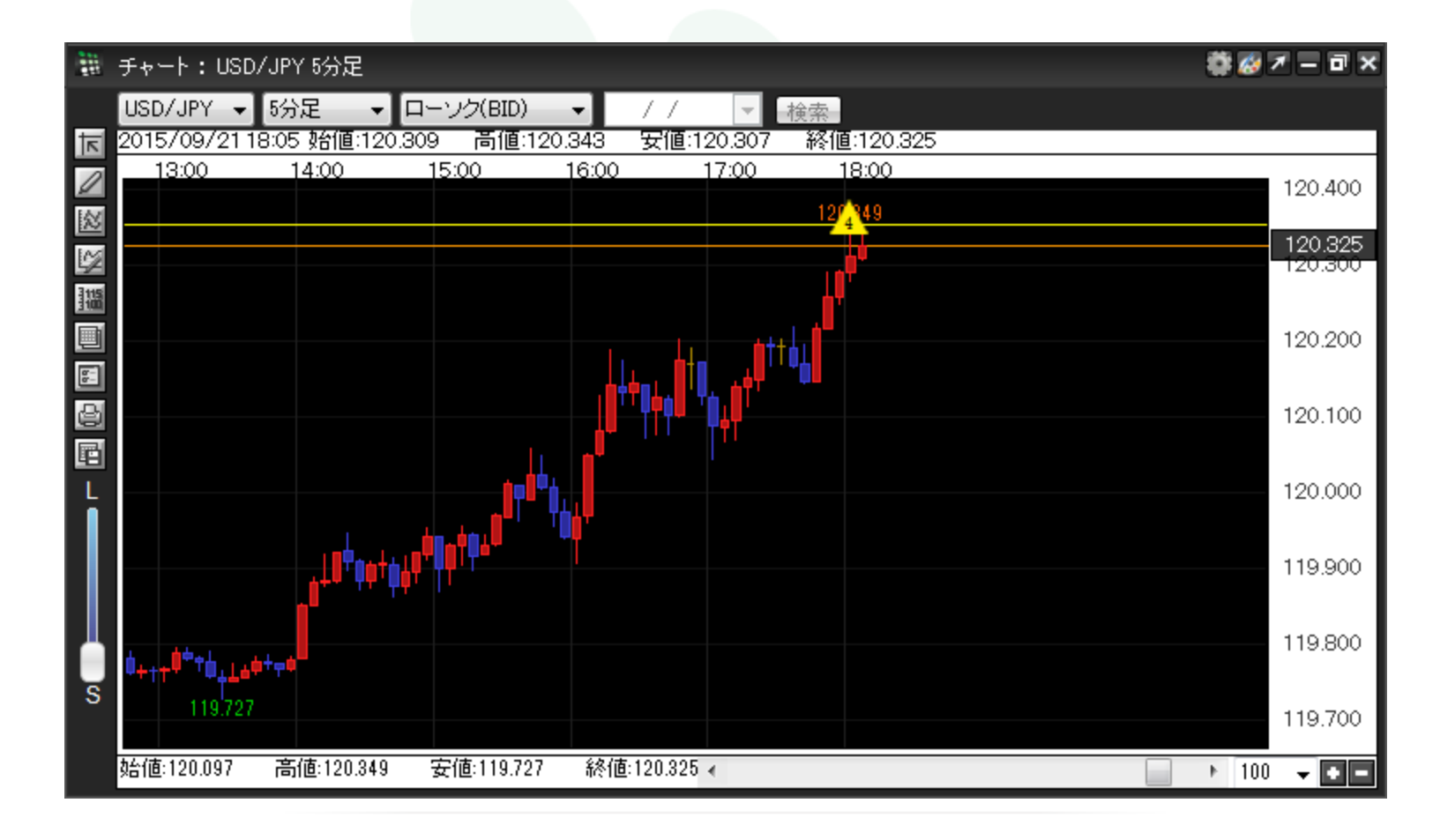